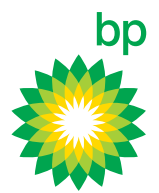

# How-to order and update cards in bulk on the bp Fuelcard Online Portal

| 🌉 BP                           | Fuelcard On                                    |                              | XON LIMITED (0110075580)           | ~                                          |
|--------------------------------|------------------------------------------------|------------------------------|------------------------------------|--------------------------------------------|
| - Steffer                      |                                                |                              | Current Balance \$ 570.            | 00 Account Status: Activ<br>Account Detail |
| Home                           | Cards                                          | Transactions                 | Reports                            | Support                                    |
|                                | Find and Update Cards                          |                              |                                    |                                            |
|                                | Order a Card                                   |                              |                                    |                                            |
|                                | Manage Reissue Requests                        |                              | and the second second              |                                            |
| Welcome                        | , F Bulk Order and Update Cards                |                              | Account Summa                      | гу                                         |
| BP Fuelcard C<br>BP Fuelcard a | Online is here to help you with th<br>ccounts. | e day to day management of y | our XXXXXXXON LIMI<br>(0110075580) | TED                                        |
|                                |                                                |                              | Account Status                     | Active                                     |
|                                |                                                |                              | Current Balance                    | \$ 570.00                                  |
| enter support                  | WILLIAM MANADAN                                | and Caller                   | Last Bill Amount                   | \$ 270.00                                  |
| Managa                         | MUKADING ANA ANA ANA ANA ANA ANA ANA ANA ANA A |                              | Last Payment Received              | 10/05/2018                                 |

# The three bulk card functions are:

- + Ordering cards in bulk
- + Editing cards in bulk
- + Changing the status of cards in bulk

The bulk card functions are accessible from the **Bulk Order and Update Cards** option in the main menu, under Cards, or from the Manage Your Cards panel on the homepage.

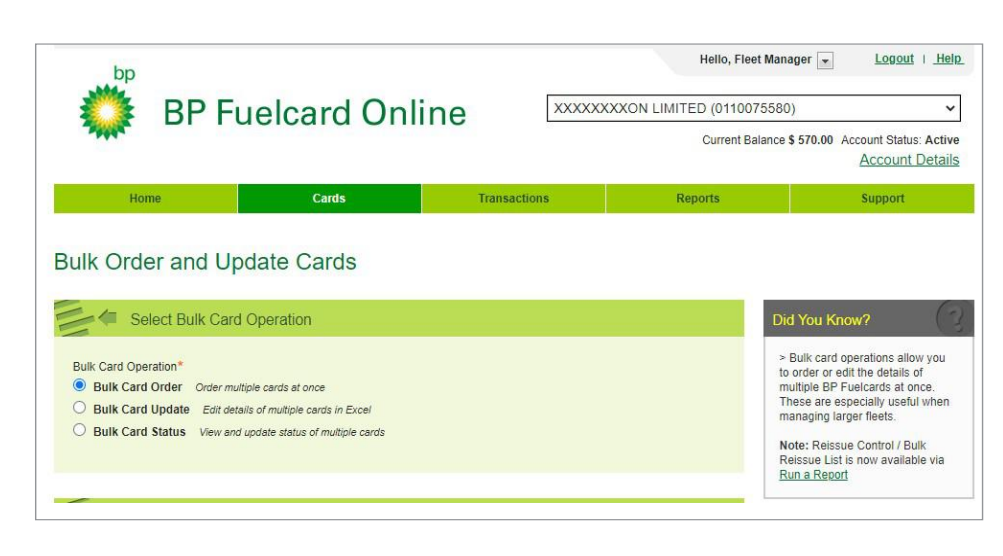

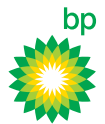

# > How-to order cards in bulk

| BP Fuelcard Onlir           |              | Hello, Fleet Manager 💌<br>(XON LIMITED (0110075580)<br>Current Balance \$ 570.00 Acco | Logout   Help |
|-----------------------------|--------------|---------------------------------------------------------------------------------------|---------------|
| Home Cards                  | Transactions | Reports S                                                                             | upport        |
| Bulk Order and Update Cards |              | Did You Know                                                                          |               |
| 2                           |              | Did Tou Knows                                                                         | 3             |

Select the Bulk card order option, then:

- Click on **Download the Bulk Card Order template**, which will download an Excel spread sheet to your computer, with the appropriate columns that you need to complete.
- 2. Open this spread sheet and enter the information required, which is the same information as that for ordering a single card.

| Bulk Order and Upda                                          | te Cards                   |                             |                            |
|--------------------------------------------------------------|----------------------------|-----------------------------|----------------------------|
| * Bulk Car                                                   | File Up                    | load                        |                            |
| Bulk     Bulk     Bulk     Bulk     Bulk     Bulk     Places | Spreadsheets Name data.xls | Q     Date Mod     2 Septem | ified<br>Iber 2011 2:50 PM |
| Spreadsheets                                                 | l                          |                             | _                          |
| Dow<br>2 Ente                                                | × ·                        |                             |                            |
| 3 Uplc 🗌 Hide extension                                      |                            | C                           | Cancel Open                |
| data.xls                                                     | Br                         | rowse for File              |                            |
|                                                              |                            |                             |                            |
|                                                              |                            |                             | Upload Bulk Card Or        |

- Upload Bulk Card Order
  Download the Bulk Card Order template
  Enter the details of the new BP Fuelcards you wish to order on
  Upload your completed file
  data.xls
  - Once you've entered all the information, save the spread sheet to your computer.
  - Return to the BP Fuelcard portal and upload your completed file using the Browse for File function.
  - 5. Select the **Upload Bulk Card Order** button to complete your order.

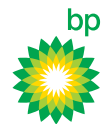

# > How-to edit cards in bulk

| SP F                                                                                                 | uelcard Online |                                                             | ON LIMITED (01100<br>Current Ba    | 75580)<br>alance \$ 570.00 Account Status: Act<br>Account Deta                                                                                                    |
|----------------------------------------------------------------------------------------------------|----------------|-------------------------------------------------------------|------------------------------------|----------------------------------------------------------------------------------------------------|
| Home                                                                                                 | Cards          | Transactions                                                | Reports                            | Support                                                                                                    |
|                                                                                                    |                |                                                             |                                    | 1                                                                                                    |
| Select Bulk Car                                                                                      | d Operation    |                                                             |                                    | Did You Know?                                                                                                    |
| Bulk Card Operation*                                                                                 | d Operation    |                                                             |                                    | Did You Know?<br>> Bulk card operations allow you<br>to order or edit the details of                                                                                                 |
| Bulk Card Operation*                                                                                 |                | Have you performed a Bulk (                                 | Card Update                        | <ul> <li>&gt; Bulk card operations allow you to order or edit the details of multiple BP Fuelcards at once. These are especially useful when</li> </ul>                              |
| Bulk Card Operation*<br>Bulk Card Operation*<br>Bulk Card Order Order mu<br>Bulk Card Update Edit de | d Operation    | Have you performed a Bulk (<br>recently? Already have an E) | Card Update<br>ccel file prepared? | Did You Know?<br>> Bulk card operations allow you<br>to order or edit the details of<br>multiple BP Fuelcards at once.<br>These are especially useful whe<br>managing larger fleets. |

Select the Bulk card edit option, then:

 Search for the cards you want to edit by entering a keyword (full or partial with a minimum of four characters) to be matched against Card number, Driver name or Vehicle registration.

Or use the Advanced Search Options panel to refine the search criteria.

- 2. View the first five pages of the results on screen first to make sure they are the ones you want.
- Then download to an Excel spread sheet straight away.
- 4. Make your card amendments in the Excel spread sheet.
- Return to the BP Fuelcard portal and upload the file using the Upload Excel File button at the top of the screen.

### **Bulk Cards Found**

#### 23 Cards found

Download these cards in a file and then **update their details** in Excel as needed. You will be asked to **upload your edited file** in the next step.

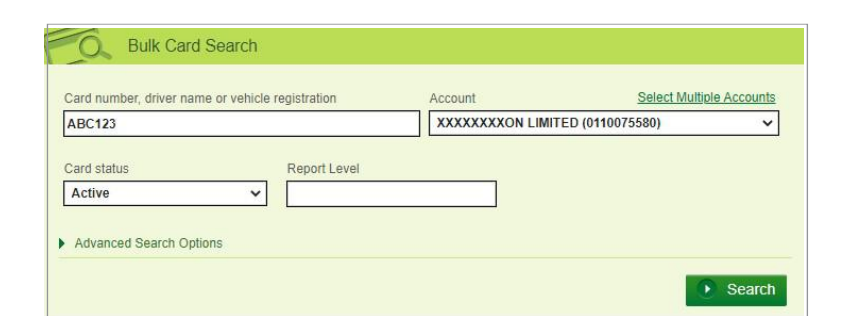

### Did you know?

If you're familiar with the process and have recently prepared a spread sheet with necessary changes, you can upload it straight away.

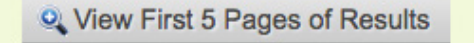

Download Cards to Excel

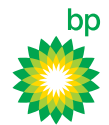

## How - To change the status of cards in bulk

| SP F                                                                                                    | uelcard Online                                                                                                    | XXXXXXX      | XXON LIMITED (0110075580)<br>Current Balance \$ | 570.00 Account Status: Activ<br>Account Detail                                                                                                    |
|----------------------------------------------------------------------------------------------------|----------------------------------------------------------------------------------------------------|--------------|-------------------------------------------------|----------------------------------------------------------------------------------------------------|
| Home                                                                                                    | Cards                                                                                                    | Transactions | Reports                                         | Support                                                                                                    |
| ulk Order and U                                                                                                    | pdate Cards                                                                                                    |              |                                                 |                                                                                                    |
| ulk Order and U                                                                                                    | pdate Cards                                                                                                    |              | Did                                             | You Know?                                                                                                    |
| UIK Order and U Select Bulk Car Bulk Card Operation*                                                                            | pdate Cards                                                                                                    |              | Did<br>> B<br>to c                              | You Know?<br>ulk card operations allow you<br>order or edit the details of                                                                                                    |
| Ulk Order and U Select Bulk Car Bulk Card Operation* OBulk Card Order Order or Order m OBulk Card Update Edit d                 | pdate Cards                                                                                                    |              | Did<br>> B<br>to c<br>mu<br>The                 | You Know?<br>ulk card operations allow you<br>order or edit the details of<br>titple BP Fuelcards at once,<br>ase are especially useful when                                                       |
| Bulk Card Operation*<br>Bulk Card Operation*<br>Bulk Card Order Order m<br>Bulk Card Update Edit dk<br>Bulk Card Status View au | pdate Cards<br>d Operation<br>ultiple cards at once<br>etails of multiple cards in Excel<br>nd update status of multiple cards |              | Did<br>> B<br>to o<br>mu<br>The<br>ma           | You Know?<br>ulk card operations allow you<br>order or edit the details of<br>tiple BP Fuelcards at once.<br>see are especially useful when<br>naging larger fleets.<br>to: Boiscue Control (Buffr |

Select the **Bulk card status** option, then:

- 1. Search for the cards you want using the same process as explained on the previous page.
- 2. Select the cards whose status you want to change from the list shown on screen.
- 3. Choose the appropriate New Card Status, noting that you can only change your selected cards to one new card status at a time.
- Check the correct status has been applied, using the Review button.

#### 5. Click Save Changes.

| 30/00/2017                                  | 22/00/2011                                                                      |
|---------------------------------------------|---------------------------------------------------------------------------------|
| (Select)<br>(Select)<br>Active              | P Rev                                                                           |
| Temporary Lock<br>Lost<br>Stolen<br>Deleted | Vright Expres                                                                   |
|                                             | S (Select)<br>(Select)<br>Active<br>Temporary Lock<br>Lost<br>Stolen<br>Deleted |

# Bulk Cards Found

To update status of multiple cards at once select the cards from the

#### 6 Cards found

| Select                    | Card Number      | Account Number | Card   |  |  |  |
|---------------------------|------------------|----------------|--------|--|--|--|
| <b>S</b>                  | 7824331447456124 | 11002233       | Active |  |  |  |
|                           | 7824331547861354 | 11002233       | Active |  |  |  |
|                           | 7824334564157124 | 11002233       | Active |  |  |  |
|                           | 7824335478621456 | 11002233       | Active |  |  |  |
|                           | 7824335478621456 | 11002233       | Active |  |  |  |
|                           | 7824335566487655 | 11002233       | Active |  |  |  |
| Select All   Deselect All |                  |                |        |  |  |  |

#### Did you know?

Depending on the new status chosen, some of your cards may need to be re-issued - you will be notified on screen if this needs to occur.

bp Fuelcard Online

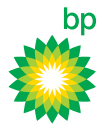

# For more information contact bp

bp Fuelcard Virtual Assistant bp Fuelcard Online Portal

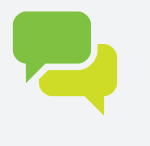

Email your enquiry to BPFuelcard@bp.co.nz Or contact your Sales Manager

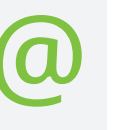

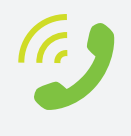